# ★ 소노캄고양 <mark>홈페이지 예약</mark> 메뉴얼 ★

Sono Calm-Goyang Online Reservation Manuel

- 1. 소노캄고양 홈페이지(https://www.sonohotelsresorts.com/goyang) 이동 Go to the Sono Calm-Goyang website: sonohotelsresorts.com/goyang
- 2. 좌측 상단 Reservation 클릭 In the menu bar at the top, click "Reservation."
- 3. 객실정보 조회에서 단체코드 입력 → 검색 In the box marked "단체코드," input the group's code (see frame 3 below for code).
- 4. 체크인 / 체크아웃 날짜 선택, 예약자 정보, 객실 선택, 투숙 인원 입력 후 "다음단 계로 가기" 클릭

Select check-in/check-out dates, and input personal, room, and additional guest information. Then click on "다음단계로 가기" at the bottom right to go to Step 2.

5. 예약정보입력 에서 예약자 정보, 투숙객 정보 입력 후 다음 클릭

After inputting individual and additional guest(s) information on the new page, click "다음" at the bottom right.

- 6. 결제정보 입력에서 카드 정보 입력, 개인 정보 수집 및 이용에 대한 동의 선택 후 다음 클릭 // At Step 3, input payment information, and check the "Agree" box at lower right.
- 7. 예약 완료 / Reservation Completed (submitted information will appear).

### 1. 소노캄고양 홈페이지 (https://www.sonohotelsresorts.com/goyang) 이동

| ) 🥔 https://www.sonohotelsresorts.com/goyang<br>편칩(E) 보기(V) 즐겨찾기(A) 도구(T) 도움말(F) | 5 <u>≞</u> + Q          | Sonohotelsresorts.com |                              |                         |             |  |
|----------------------------------------------------------------------------------|-------------------------|-----------------------|------------------------------|-------------------------|-------------|--|
|                                                                                  | SONO HOME 🖻             |                       | SONO Calm                    | Sitemap   Customer      | Language 🔻  |  |
|                                                                                  | Information Reservation | Accommodation Dining  | Facilities Banquet & Wedding | Special Offers Pet Club | Attractions |  |
|                                                                                  |                         |                       |                              |                         |             |  |
|                                                                                  |                         | H                     |                              | Contraction And         |             |  |
|                                                                                  |                         |                       |                              | A AMAR                  |             |  |

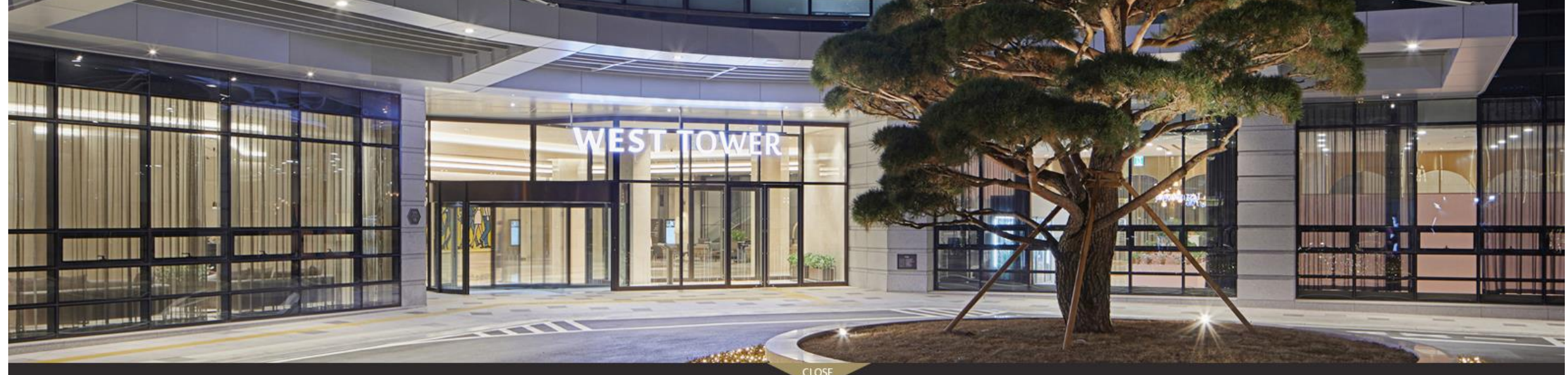

Special Offers

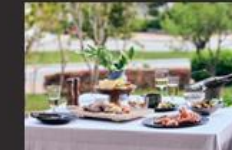

[D멤버스] SONO Gour 2020.10.01 ~ 2020.12.17

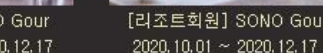

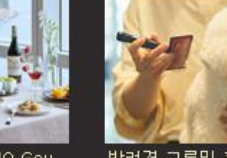

#### 반려견 그루밍 홈케어 원데이 2020.11.21 ~ 2020.11.28

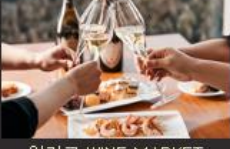

일라고 WINE MARKET 2020.07.29 ~ 2021.12.31

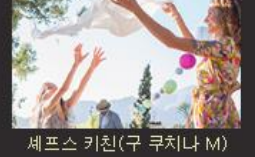

셰프스 키진(구 쿠치나 M 2019.05.09 ~ 2021.12.31

< >

Notice • [소노캄 고양] 소노펫 플레이그라운드 일부시술 • [소노캄 고양] 레스토랑 영업시간 임시 변경 인 • [소노캄 고양] 전자츌입명부 시행 안내

#### 2. 좌측 상단 Reservation 클릭

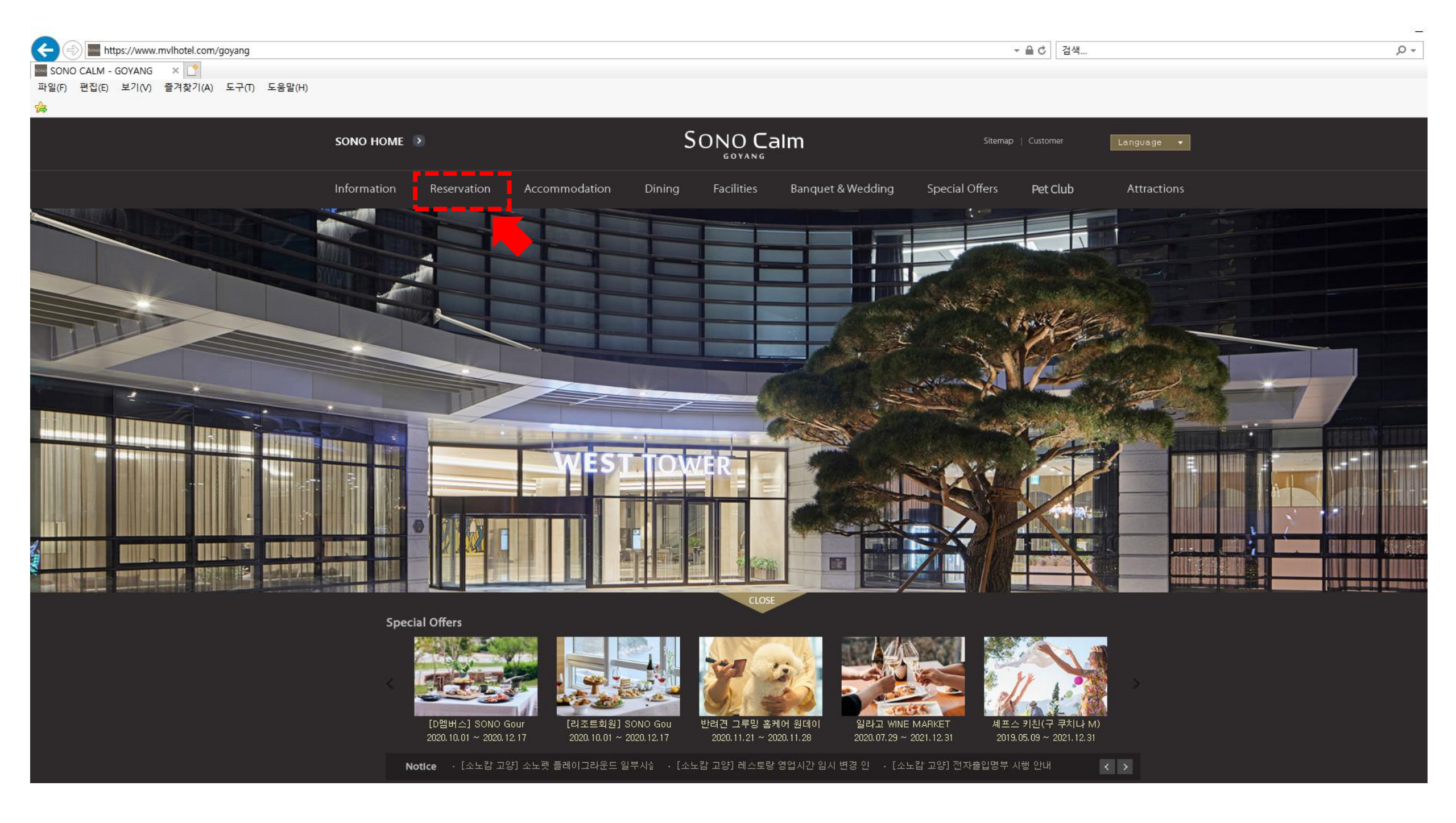

#### 3. 객실정보 조회에서 단체코드 입력 → 검색

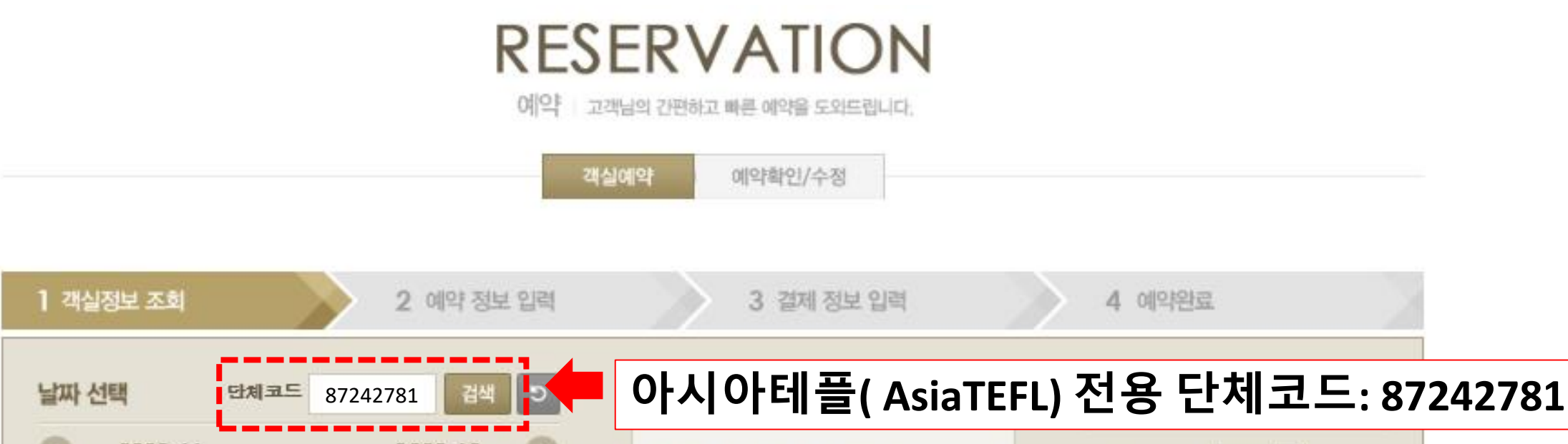

·객실크기 -

· 칠대타입 --객실비품

.....

-

• 점뤈

촘

객실수

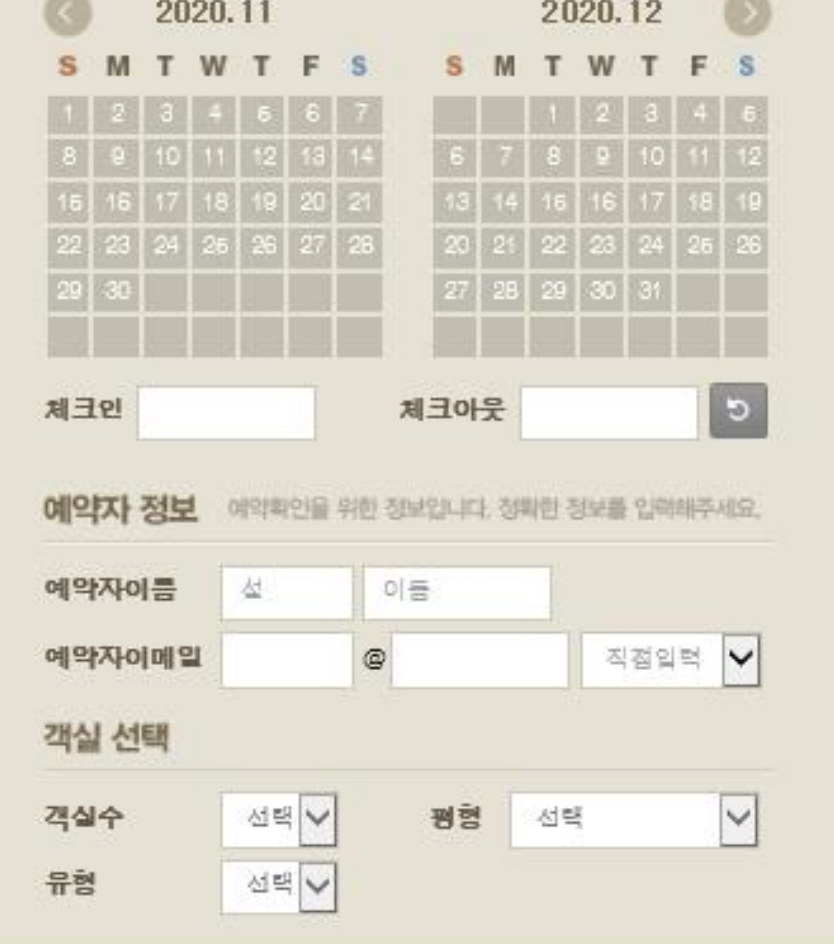

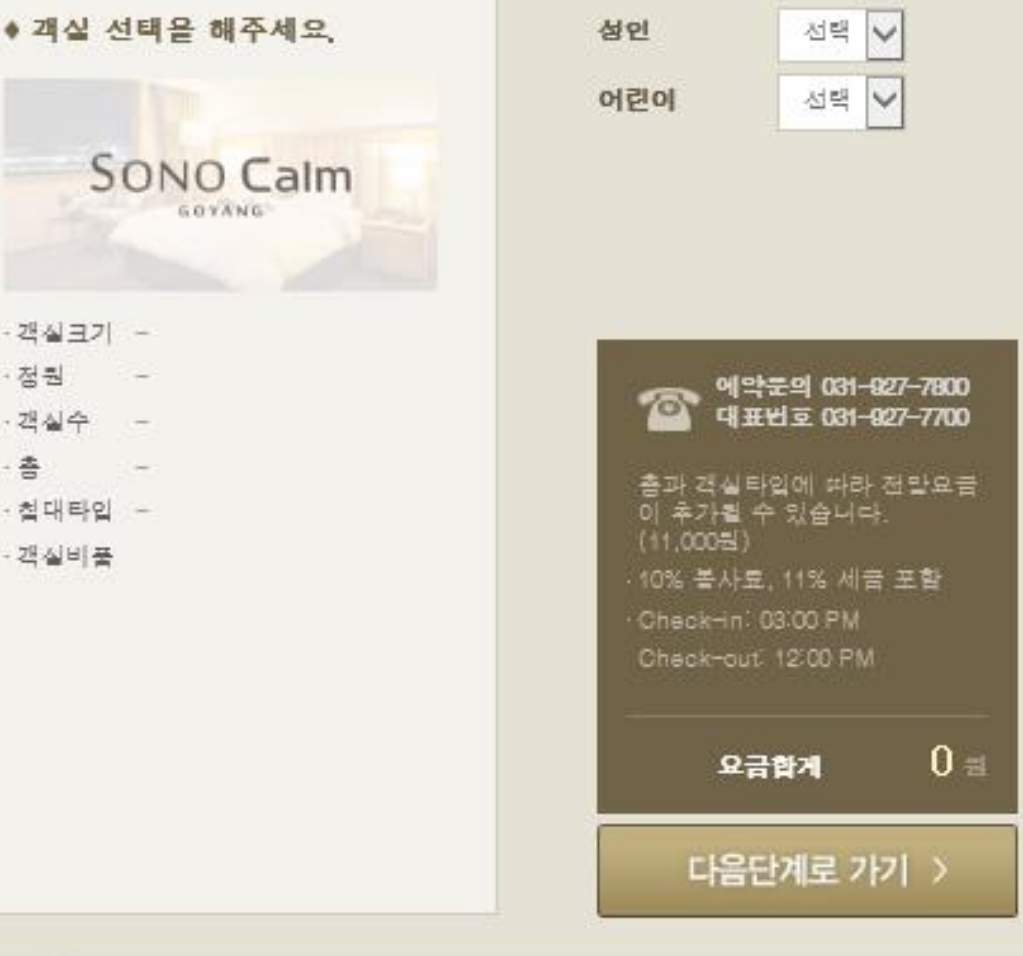

## 4. 체크인 / 체크아웃 날짜 선택, 예약자 정보, 객실 선택, 투숙 인원 입력 후 다음

단계로 가기 클릭

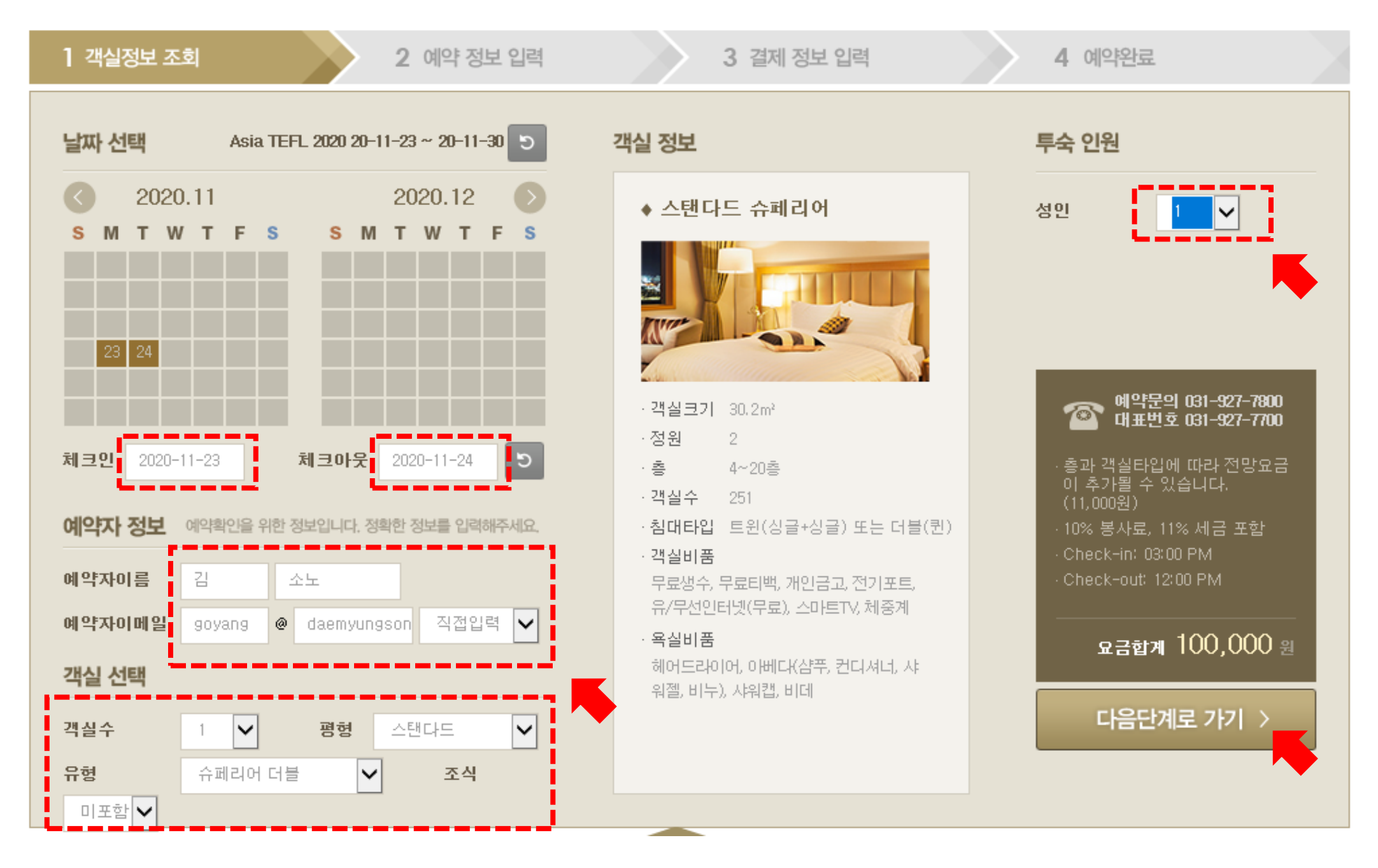

#### 5. 예약정보입력 에서 예약자 정보, 투숙객 정보 입력 후 다음 클릭

| 1 객실정보 조회           | 2 예약 정보 입력 3                                 | 3 결제 정보 입력  | <b>4</b> 예약완료 | 2                     |
|---------------------|----------------------------------------------|-------------|---------------|-----------------------|
| <b>예약자 정보</b> 예약확인을 | 위한 정보입니다. 정확한 정보를 입력해주세요.                    | ★ 필수 사항입니다. | 예약정보          |                       |
| * 예약자 이름 (한글)       | 김 소노                                         |             | 체크인           | 2020.11.23            |
| *핸드폰 번호             | 010 - 1234 - 5678                            | -           | 체크아웃          | 2020.11.24            |
| * 예약자이메일            | goyang @ daemyungson 직접입력 🗸                  |             | 객실타입          | 평형 스탠다드<br>유형 슈페리어 더블 |
| 특스키 저너              | 에릭군의 · 대표현포 051-527-7700, 에릭실현오 051-527-7600 |             | 객실수           | 1 실                   |

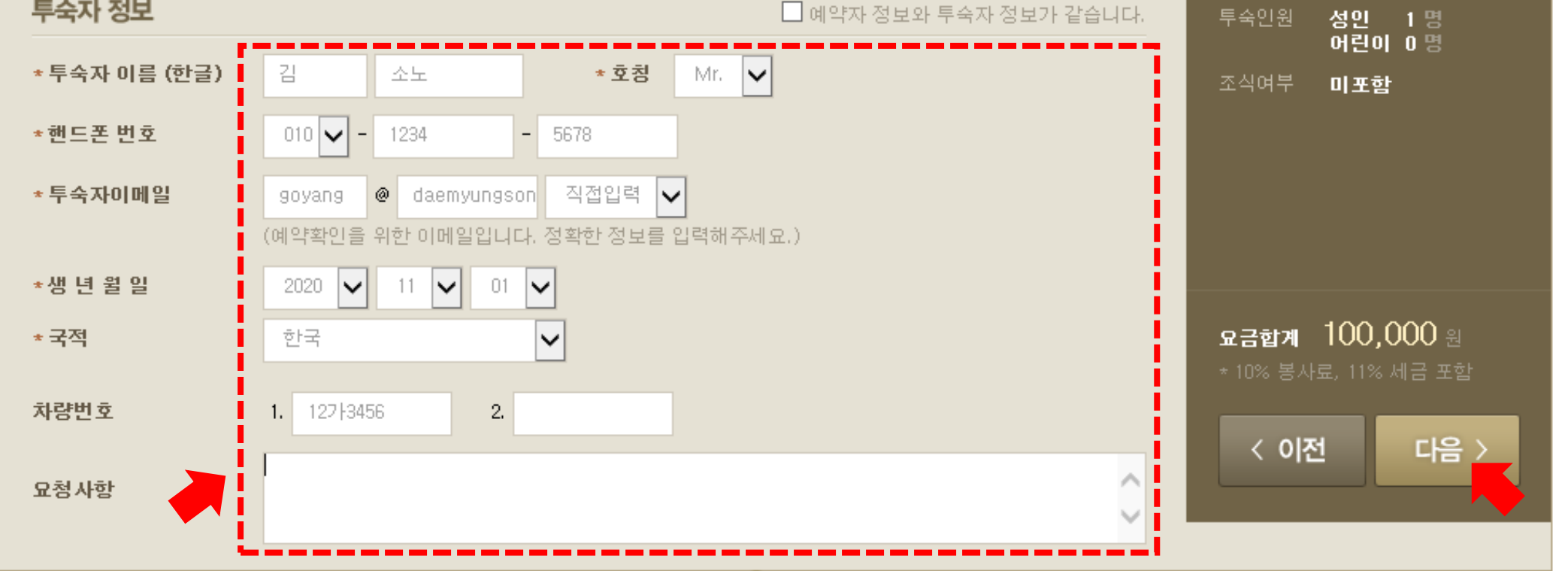

6. 결제정보 입력에서 카드 정보 입력, 개인 정보 수집 및 이용에 대한 동의 선택 후

다음 클릭

| 1 객실정보 조회 2 예약 정보 입력 3 결제 정보 입력                                                                                                    | 4 예약완료                                                                     |
|----------------------------------------------------------------------------------------------------|----------------------------------------------------------------------------|
| 결제 정보 입력                                                                                                    | 예약정보                                                                       |
| * 카드 8류 비씨카드   * 카드 번호 1234   1234 -   * 카드 만기일 10   10 2021   보 2021   * 상용카드 정보는 고객님의 투숙을 위한 개런티 목적으로만 사용됩니다.   본 정보로 온라인 예약 시 직접 결제가 이루어지지 않으며, 최종 결제는 check-out 시 프런트 데스크에서 해주시기 바랍니다.   | 체크인 2020.11.23<br>체크아웃 2020.11.24<br>객실타입 평형 스탠다드<br>유형 슈페리어 더블<br>객실수 1 실 |
| 개인정보 수집 및 이용에 대한 동의<br>소노캄 고양 귀중<br>본 서비스 이용과 관련하여 「개인정보보호법」 제15조, 제22조 및 제24조에 따라 귀사가 아래와 같이 본인의 개인<br>정보를 수진·이용하는데 동의합니다.<br>☑ 개인정보 이용 및 수집에 동의합니다.                                        | 부국인원 정면 1명<br>어린이 0명<br>조식여부 미포함                                           |
| <b>취소 정책 안내</b><br>모든 예약은 유효한 신용카드로 보장되어야 합니다.<br>유효한 카드정보를 입력하지 않을 경우에 객실예약은 확정되지 않습니다.<br>체크인 <b>48시간</b> 전까지 취소 가능하며 이후 취소나 노쇼(No-Show)발생 시,<br>예약 첫날 객실요금의 100%가 위약금으로 청구되오니 유의하시기 바랍니다. | 요금합계 100,000 원<br>* 10% 봉사료, 11% 세금 포함<br>< 이전 다음 >                        |

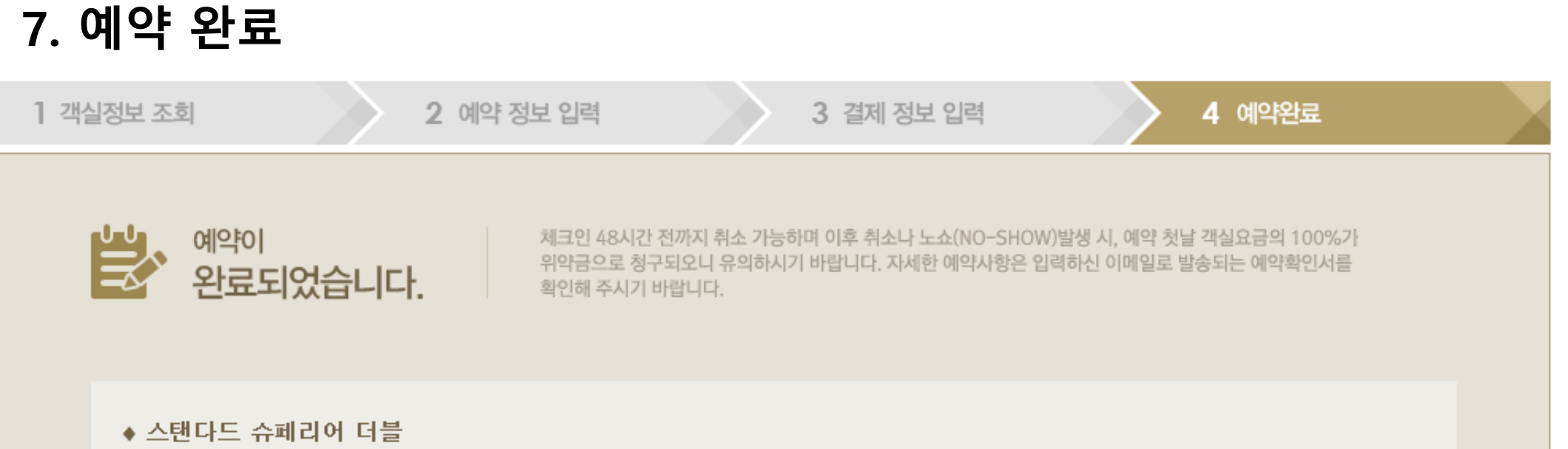

| ·예약번호          | 3871                    |                                                       | · 지점/위치      | 소노캄 고양 / 경기도 고양시 일산     |  |
|----------------|-------------------------|-------------------------------------------------------|--------------|-------------------------|--|
| · 예약자 이름       | 김 소노                    |                                                       | ·객실타입        | 스탠다드 / 슈페리어 더블          |  |
| · 핸드폰 번호       | 010-1234-5678           |                                                       | ·객실수         | 1실 / 1박                 |  |
| ·이메일           | goyang@daemyungsono.com |                                                       | ·투숙인원        | 대인 : 1명                 |  |
| ·예약기간          | 체크인<br>체크 아웃            | : 2020, 11, 23<br>: 2020, 11, 24                      | ·조식여부        | 미포함                     |  |
| · 투숙자 정보       | 성명<br>이메일               | : (성) 김 (이름) 소노 (호칭) Mr.<br>: goyang@daemyungsono.com | 핸드폰 번호<br>국적 | : 010-1234-5678<br>: KR |  |
| ·요금합계          | 100,000원                |                                                       |              |                         |  |
|                |                         |                                                       |              |                         |  |
|                |                         |                                                       |              |                         |  |
|                |                         |                                                       |              | 예약확인 인쇄                 |  |
| Special Offers |                         |                                                       |              |                         |  |